## **Computer Tutorial I**

Hello. Welcome to your first computer tutorial. Read the directions below to complete it. Good luck!

- 1. Left click on the START button in the lower left-hand corner of your screen.
- 2. Place the **cursor** (arrow) on "Programs" in the small **window** that appears.
- 3. In the next window, click on "Microsoft Word."
- 4. You now see a blank word processing document.
- 5. Minimize the word processing document screen to save it for later.
- 6. Find the Internet Explorer **icon**.
- 7. Place the arrow on the **icon** and **left click** twice.
- 8. In the address window, type the address of the Roanoke County Web site: <a href="http://www.co.roanoke.va.us/communit/CountyStats.htm#PersonalIncome">http://www.co.roanoke.va.us/communit/CountyStats.htm#PersonalIncome</a>
- 9. On this Web site, find "Major Employers."
- 10. Copy this section by first highlighting it.
- 11. On the **keyboard**, press the "Ctrl" (control) key and the "C" key at the same time.
- 12. Minimize the Internet Explorer window.
- 13. Find the **word processing document file button** and **open** it by **left-clicking** on it once.
- 14. When you see the blank **word processing document screen, paste** the selection onto the **word processing document** by pressing the "Ctrl" (control) and "V" keys on the **keyboard** at the same time.
- 15. The selection will appear in your word processing document.

Finished? Good! Now repeat these steps with two other selections that you choose. Put the new selections under the first selection that you finished.